# แอพพลิเคชั่น DLTV สำหรับโทรศัพท์มือถือ

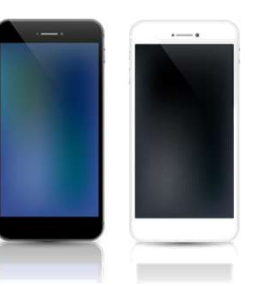

แอพพลิเคชั่น DLTV สำหรับรับชมช่องของมูลนิธิการศึกษาทางใกลผ่านดาวเทียม สำหรับบุคคล ทั่วไป โดยรับชมผ่านสมาร์ทโฟน , แท็ปเลต ภายในแอพพลิเคชั่นสามารถใช้งานเมนู

- ดูรายการสดแบ่งตามชั้นเรียน DLTV 1-15
- รับชมย้อนหลังได้ Video on Demand

DISTANCE LEARNING

- ตั้งการแจ้งเตือนล่วงหน้าเพื่อรับชมรายการที่ต้องการได้
- แชท ไลค์ และแชร์ไปยังโซเซียลมีเดียได้

\*\*\* หมายเหตุ <u>คุณภาพการรับชมขึ้นอยู่กับความแรงของสัญญาณอินเตอร์เน็ตของผู้ใช้งาน</u>

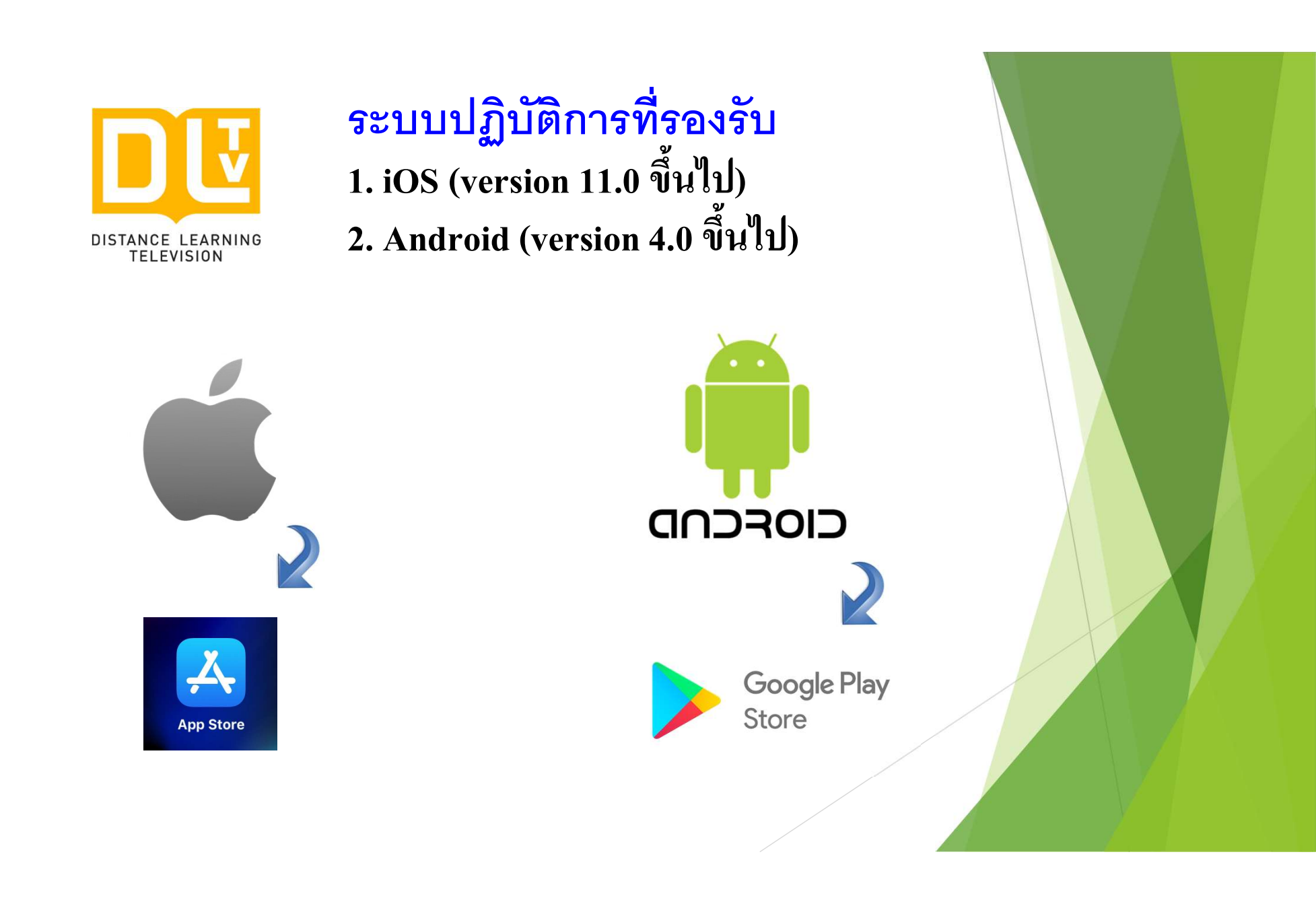

ขั้นตอนการดาวน์โหลดแอพพลิเคชั่น DLTV สำหรับระบบปฏิบัติการ iOS

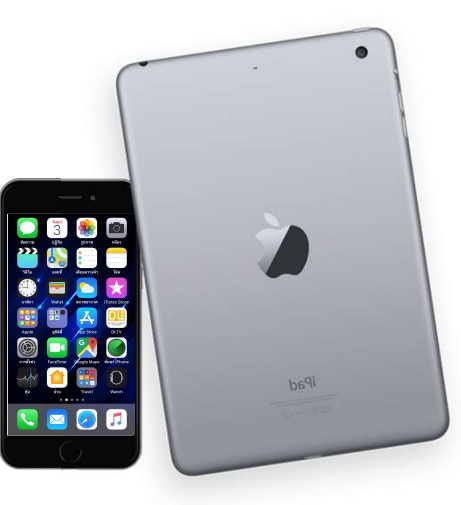

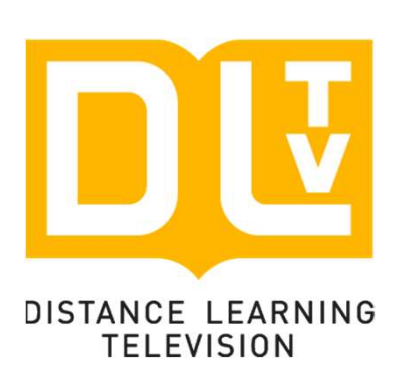

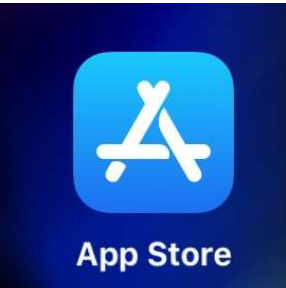

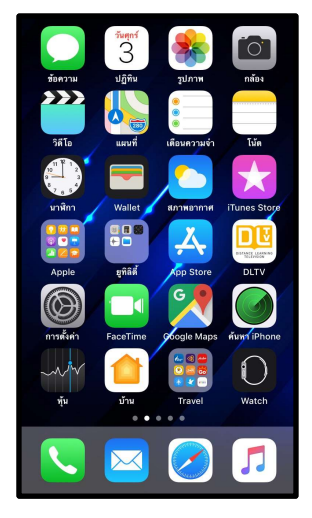

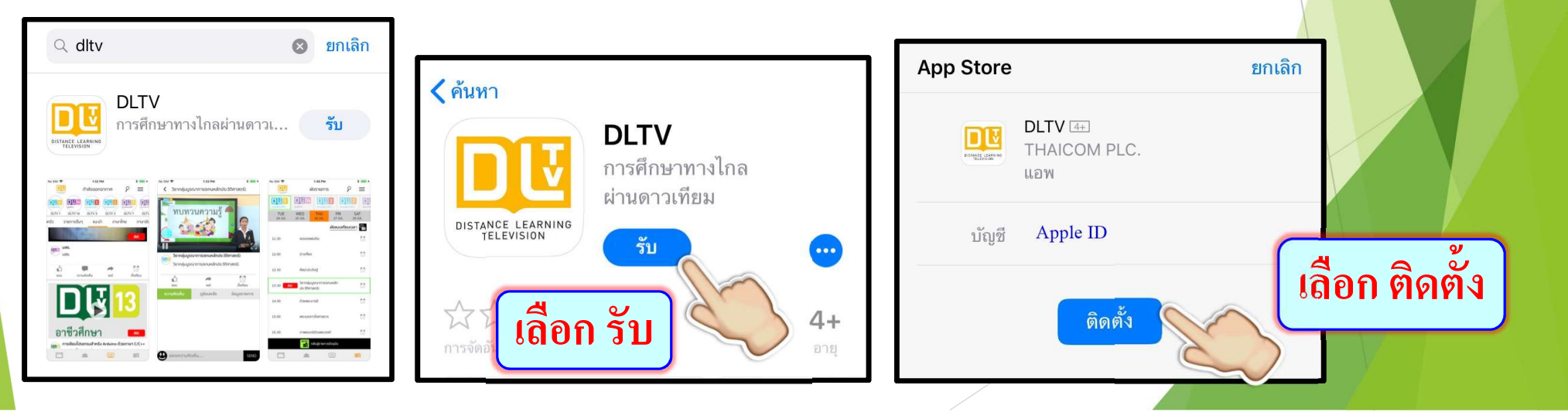

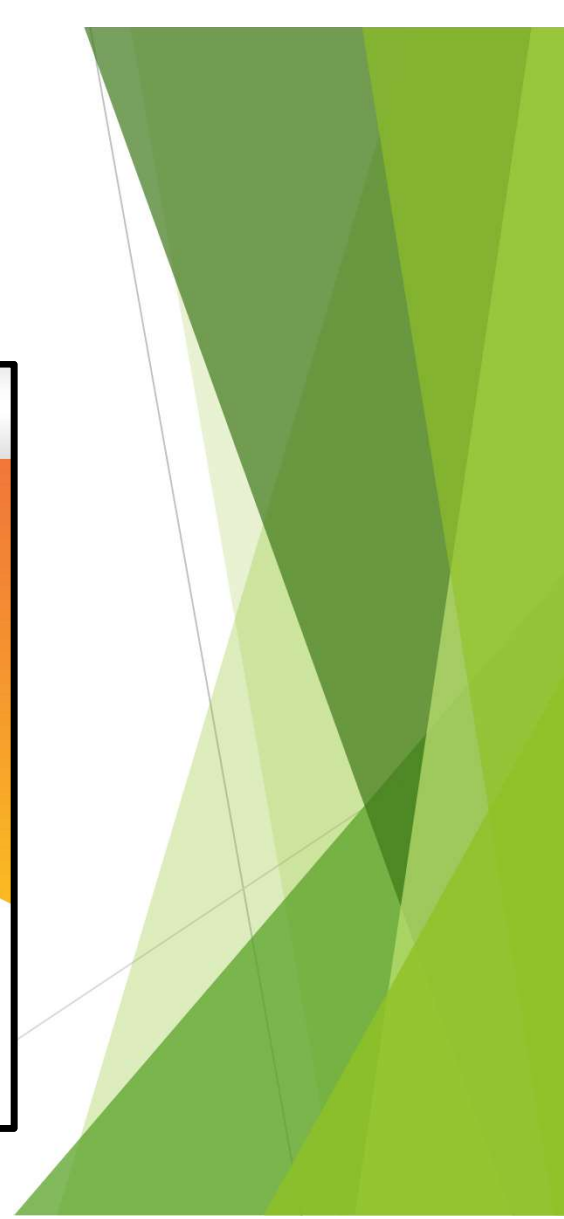

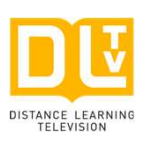

3. หลังจากคำเนินการติดตั้งเรียบร้อยให้เข้าไปที่ Icon

4. ศึกษาคำแนะนำการใช้งานแอพพลิเคชั่นตามลำคับ

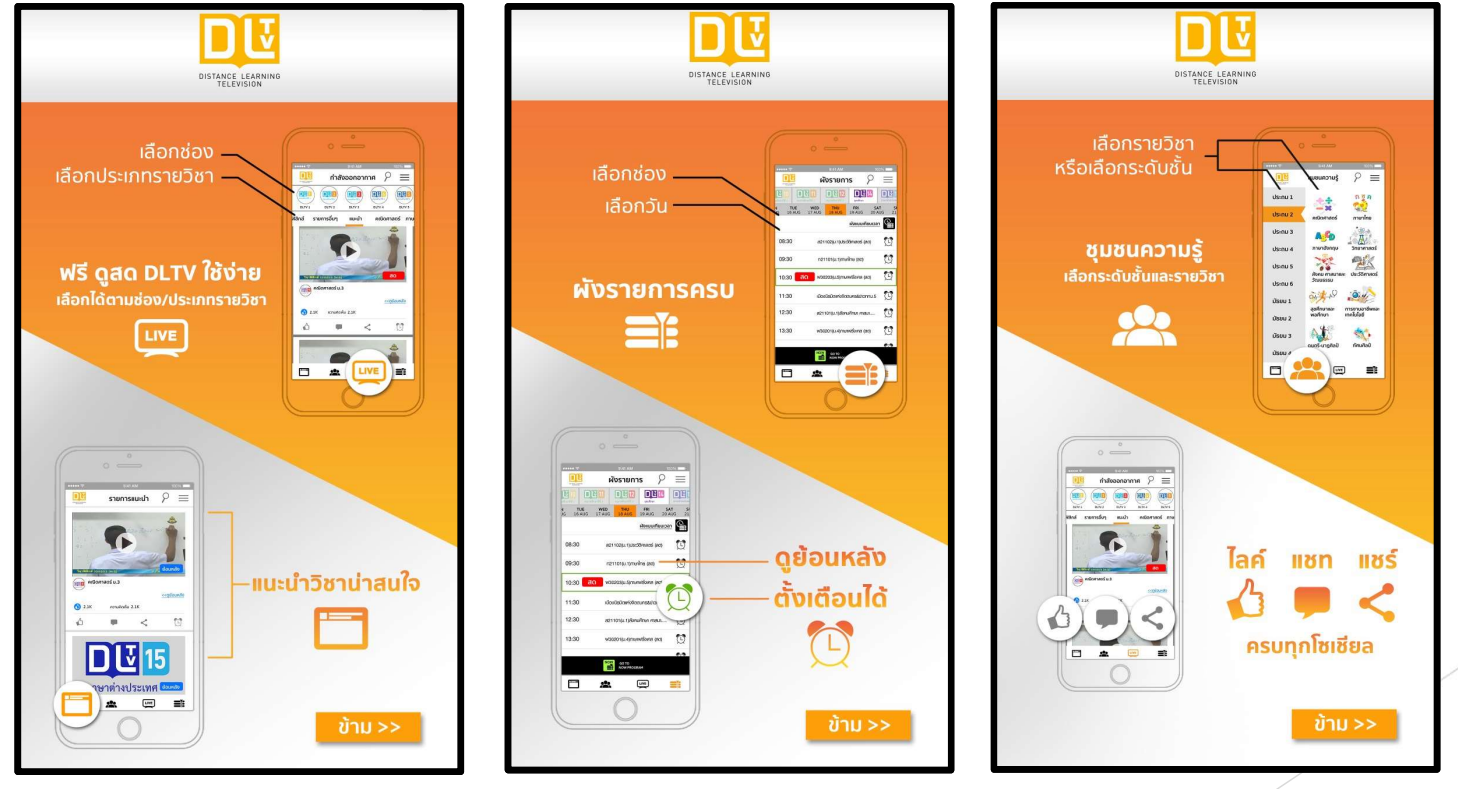

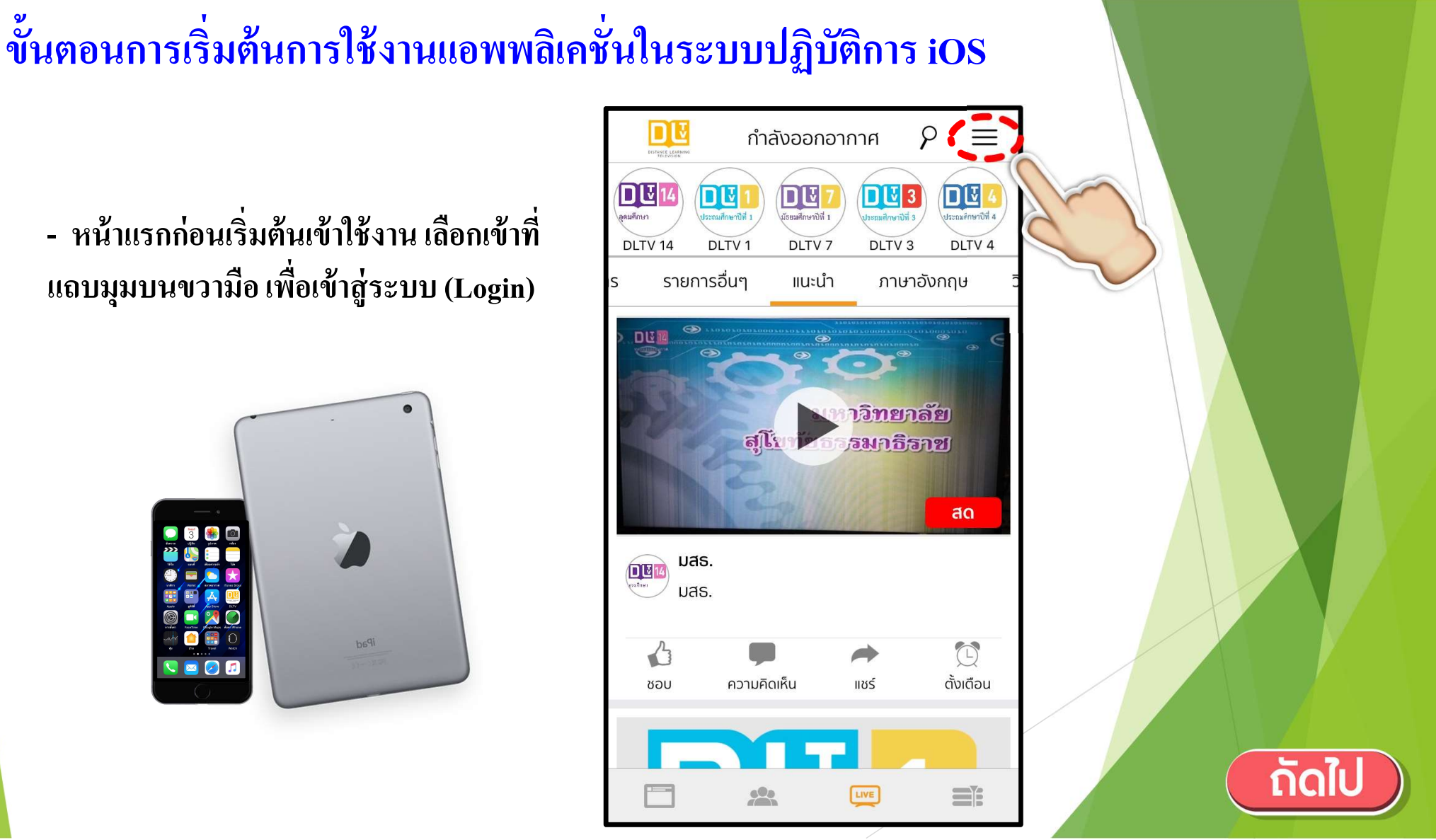

S

 หน้าแรกก่อนเริ่มต้นเข้าใช้งาน เลือกเข้าที่ แถบมุมบนขวามือ เพื่อเข้าสู่ระบบ (Login)

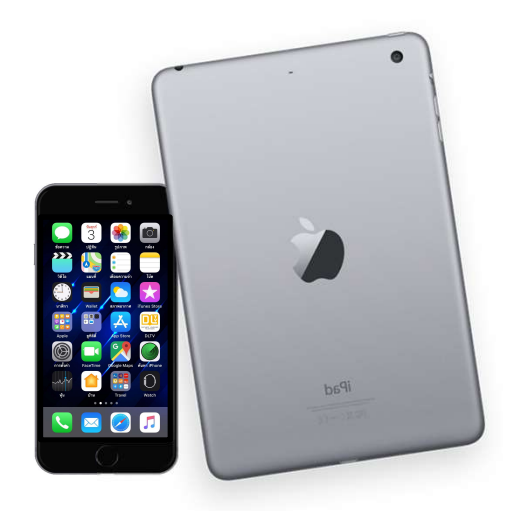

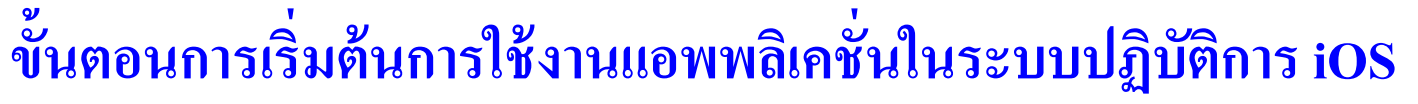

- เลือกเข้าสู่เมนู (Login) เพื่อ ดำเนินการขั้นตอนต่อไป

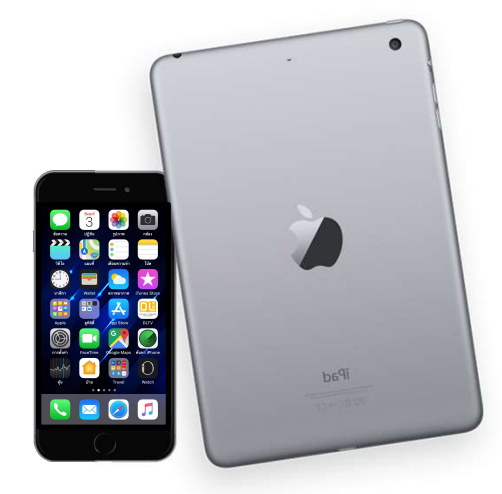

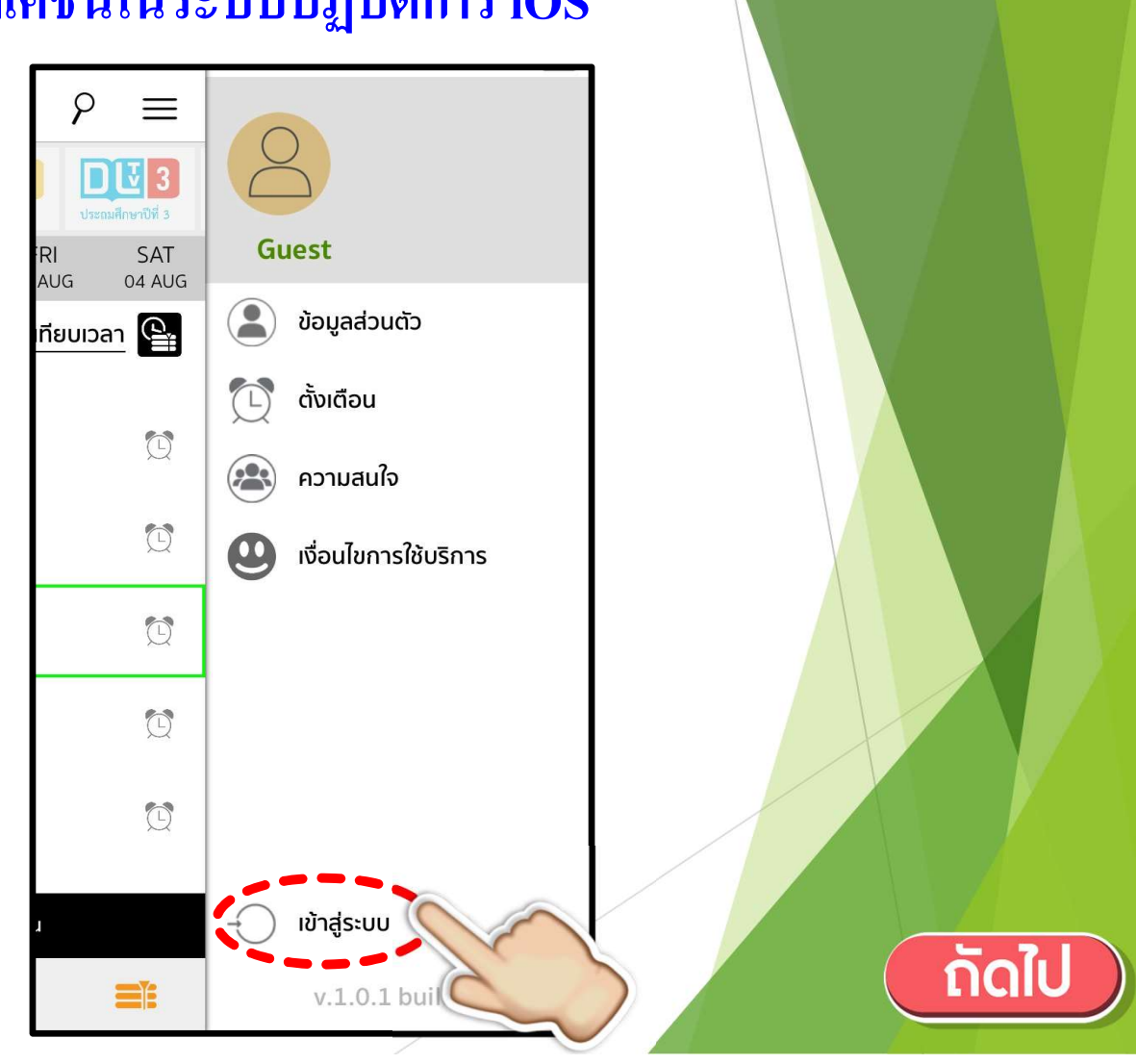

#### ขั้นตอนการเริ่มต้นการใช้งานแอพพลิเคชั่นในระบบปฏิบัติการ iOS

 เลือกลงทะเบียนสำหรับผู้ใช้งาน ใหม่ (Create New Account with Email) หรือเข้าลงทะเบียนด้วย Facebook และ Gmail ตามต้องการ

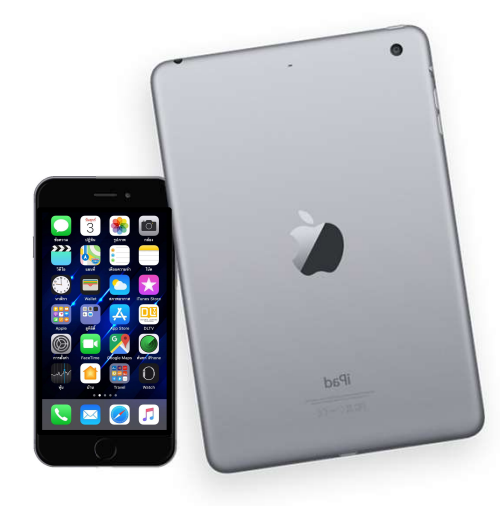

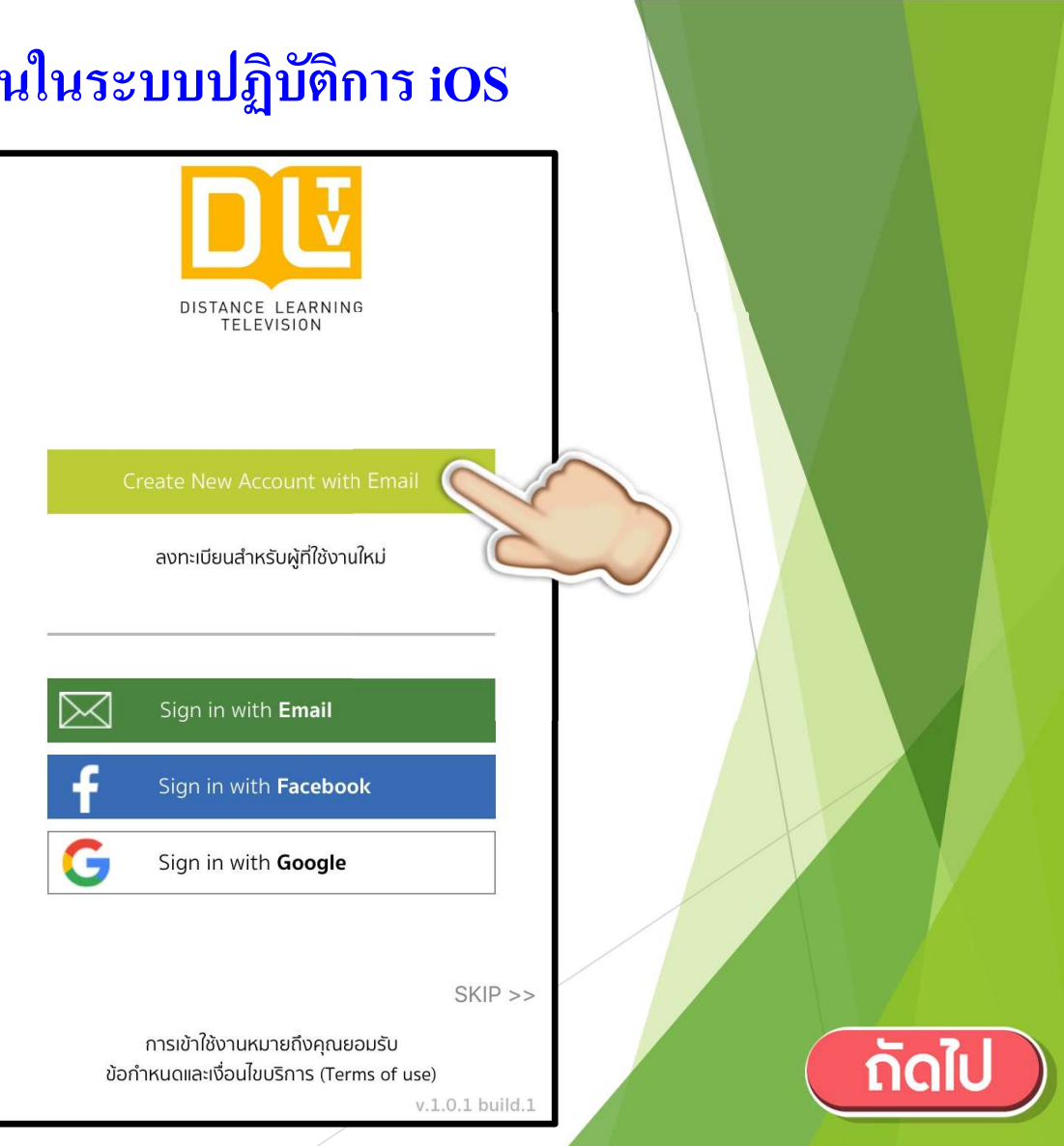

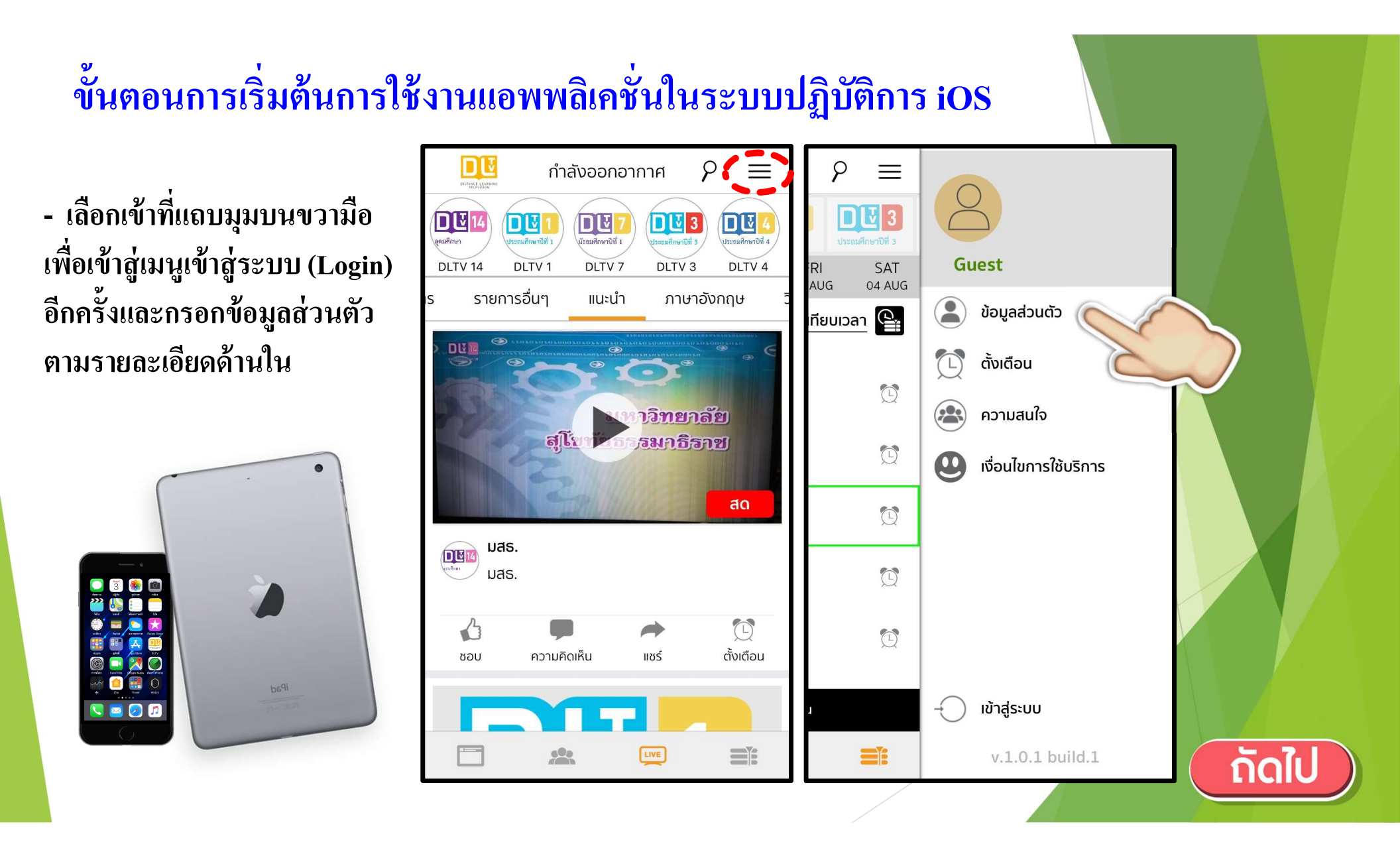

# ขั้นตอนการเริ่มต้นการใช้งานแอพพลิเคชั่นในระบบปฏิบัติการ iOS

- เลือกเพื่อกรอกรายละเอียด ส่วนตัวและรูปโปรไฟล์ด้านใน

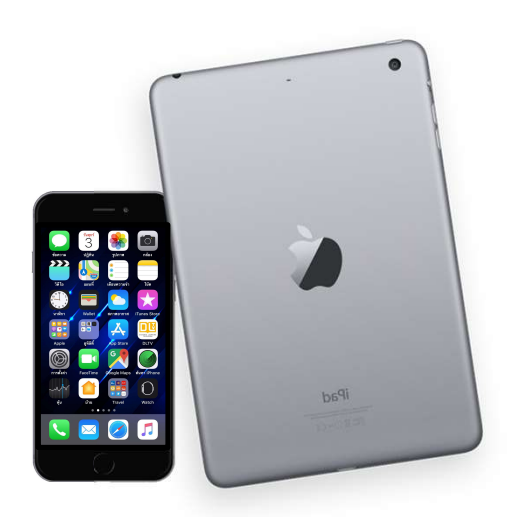

| 🔇 ข้อมูลส่วนตัว      | X            | ข้อมูลส่วนตัว |  |
|----------------------|--------------|---------------|--|
| 0                    |              |               |  |
|                      | * ชื่อเล่น   |               |  |
|                      | * ชื่อ       |               |  |
| 9                    | * นามสกุล    |               |  |
| พศ                   | เพศ          | ชาย หญิง      |  |
| วายุ ปี              | * วันเกิด    | DD MM YYYY    |  |
| วาศัยอยู่ที่         | ที่อยู่      |               |  |
| ระดับชั้น            |              |               |  |
| าลุ่มสาระการเรียนรู้ | จังหวัด      | เลือก         |  |
|                      | ວຳເກວ        | เลือก         |  |
|                      | ตำบล         | เลือก         |  |
|                      | รหัสไปรษณีย์ |               |  |
|                      |              |               |  |

หลังจากทำการสมัครสมาชิกแล้วจะสามารถเข้าใช้งานในฟังก์ชั่นของการกดไลค์ แชร์ไปยัง โซเซียลมีเดียต่าง ๆ และแสดงความคิดเห็น รวมถึงการแจ้งเตือนรายการโปรดที่ชื่นชอบได้

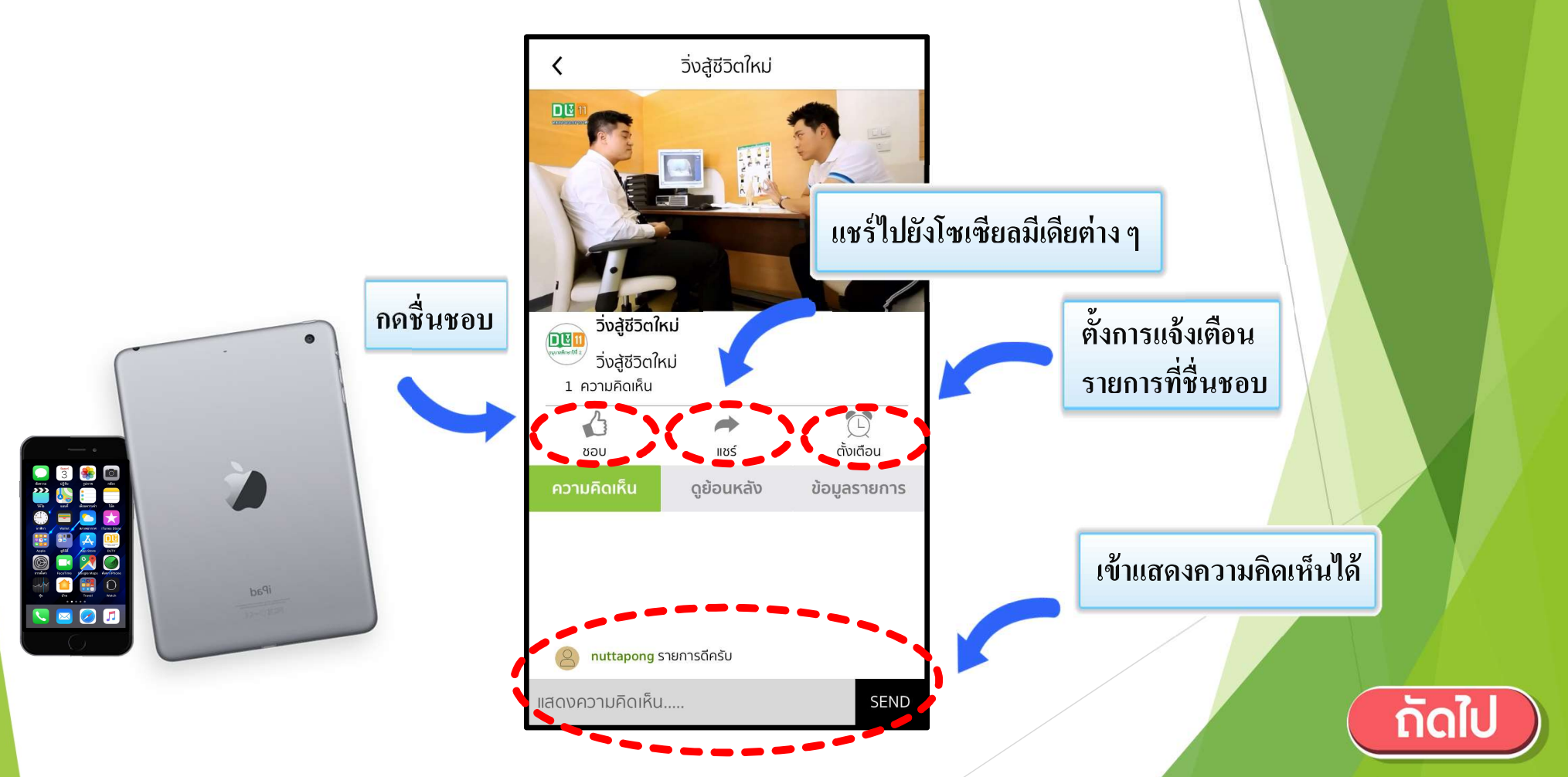

ขั้นตอนการดาวน์โหลดแอพพลิเคชั่น DLTV สำหรับระบบปฏิบัติการ Android ดกวรดเว

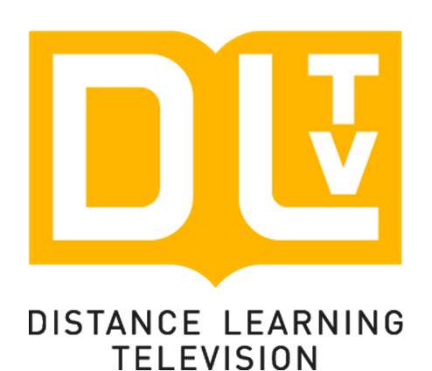

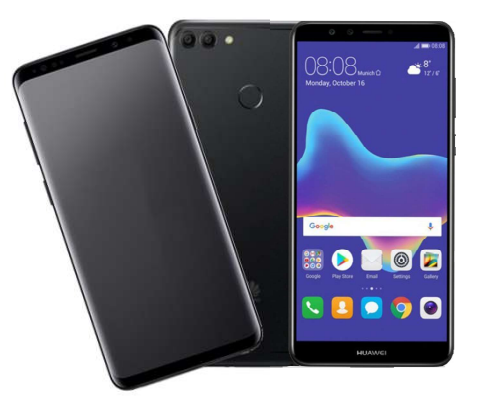

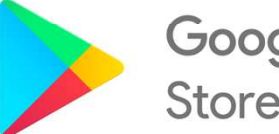

Google Play Store

DISTANCE LEARNING TELEVISION

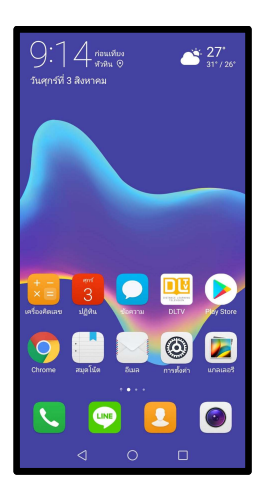

| oogle Pla                | Ŋ                                                                                        |                                                                                                    | Ŷ                                                                                                    |
|--------------------------|------------------------------------------------------------------------------------------|----------------------------------------------------------------------------------------------------|----------------------------------------------------------------------------------------------------|
| เกม                      | ภาพย                                                                                     | านตร์                                                                                                    | หนังสือ                                                                                                    |
| <b>ป</b><br>อันดับสูงสุด | คง<br>หมวดหมู่                                                                           | ★ โดนใจบก.                                                                                                    | ครอา                                                                                                    |
| รับคุณ                   |                                                                                          | ເໜີ່                                                                                                    | มเดิม                                                                                                    |
| Fietb                    | bank                                                                                     |                                                                                                    |                                                                                                    |
| KTB<br>netbank<br>3.8★   | : Wi<br>Mi<br>4.4                                                                        | hatsApp<br>essenger<br>4★                                                                                                    | LINE<br>ส่วนเ<br>4.2 *                                                                                                    |
|                          | oogle Pla<br>ເກມ<br>ອັນດັນສູงສຸດ<br>ຈັນคุณ<br>ເ<br>ເ<br>ເ<br>ເ<br>ктв<br>netbank<br>3.8* | coogle Play           เกม ภาพย           อันดับสูงสุด         หมวดหมู่           รับคุณ         หมวดหมู่           รับคุณ         เกม           เกม         เกม           เป็นดับสูงสุด         หมวดหมู่           เกม         เกม           เกม         เกม | เกม         ภาพยนตร์           เกม         ภาพยนตร์           อันดับสูงสุด         หมวดหมู่           อันดับสูงสุด         หมวดหมู่           รับคุณ         เพื่ะ           รับคุณ         เพื่ะ           หาสงสุด         เพื่ะ           มาดหมู่         โดนใจบก.           รับคุณ         เพื่ะ           เพื่ะ         เพื่ะ           เพื่ะ         เพื่ะ           เพื่ะ         เพื่ะ           เพื่ะ         เพื่ะ           เพื่ะ         WhatsApp           3.8 *         4.4 * |

1. เข้าที่ Play Store / Google Play **>** เพื่อทำการติดตั้งแอพพลิเคชั่น

2. พิมพ์คำว่า DLTV ใช้ได้ทั้งอักษรพิมพ์ใหญ่หรือพิมพ์เล็กก็จะ จึ้นแสดงเป็น Icon

> dltv DLTV dltv dlty on mobile DLTV dity classroom new dity Flow 7 8 9 0 3 5 6 d g  $\langle \times \rangle$ c v b n m QWERTY **...**

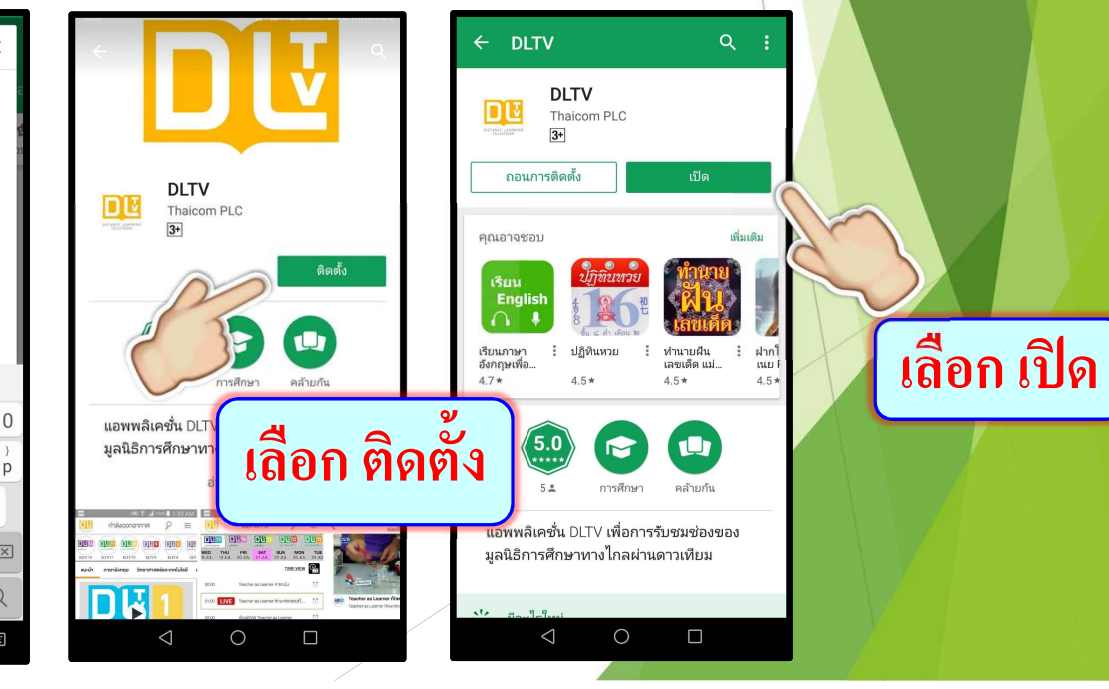

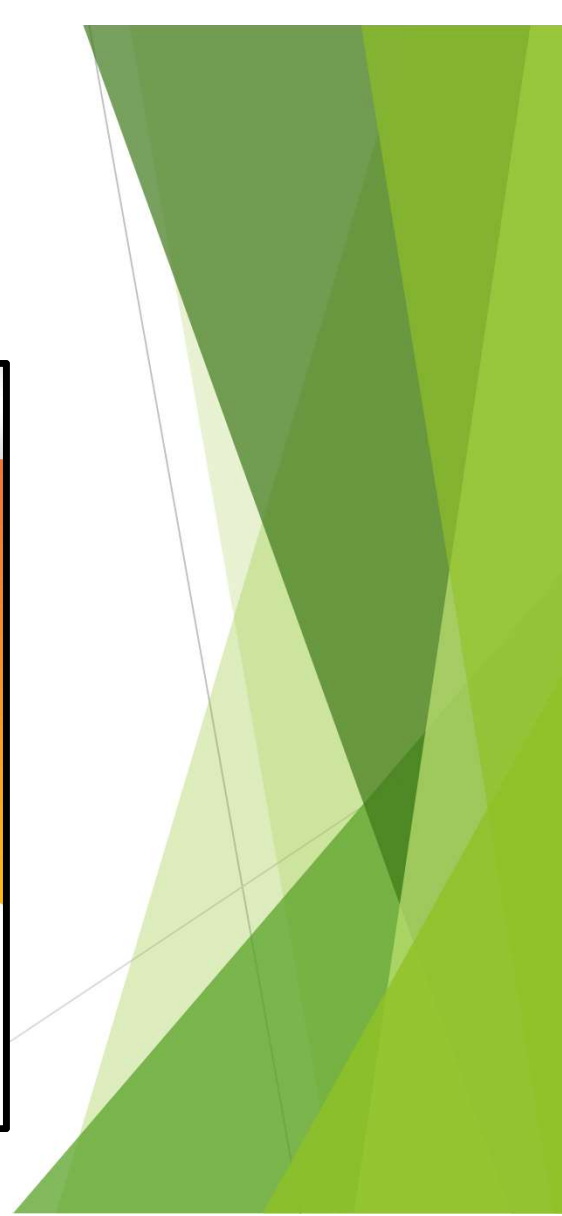

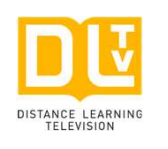

3. หลังจากคำเนินการติดตั้งเรียบร้อยให้เข้าไปที่ Icon

4. ศึกษาคำแนะนำการใช้งานแอพพลิเคชั่นตามลำดับ

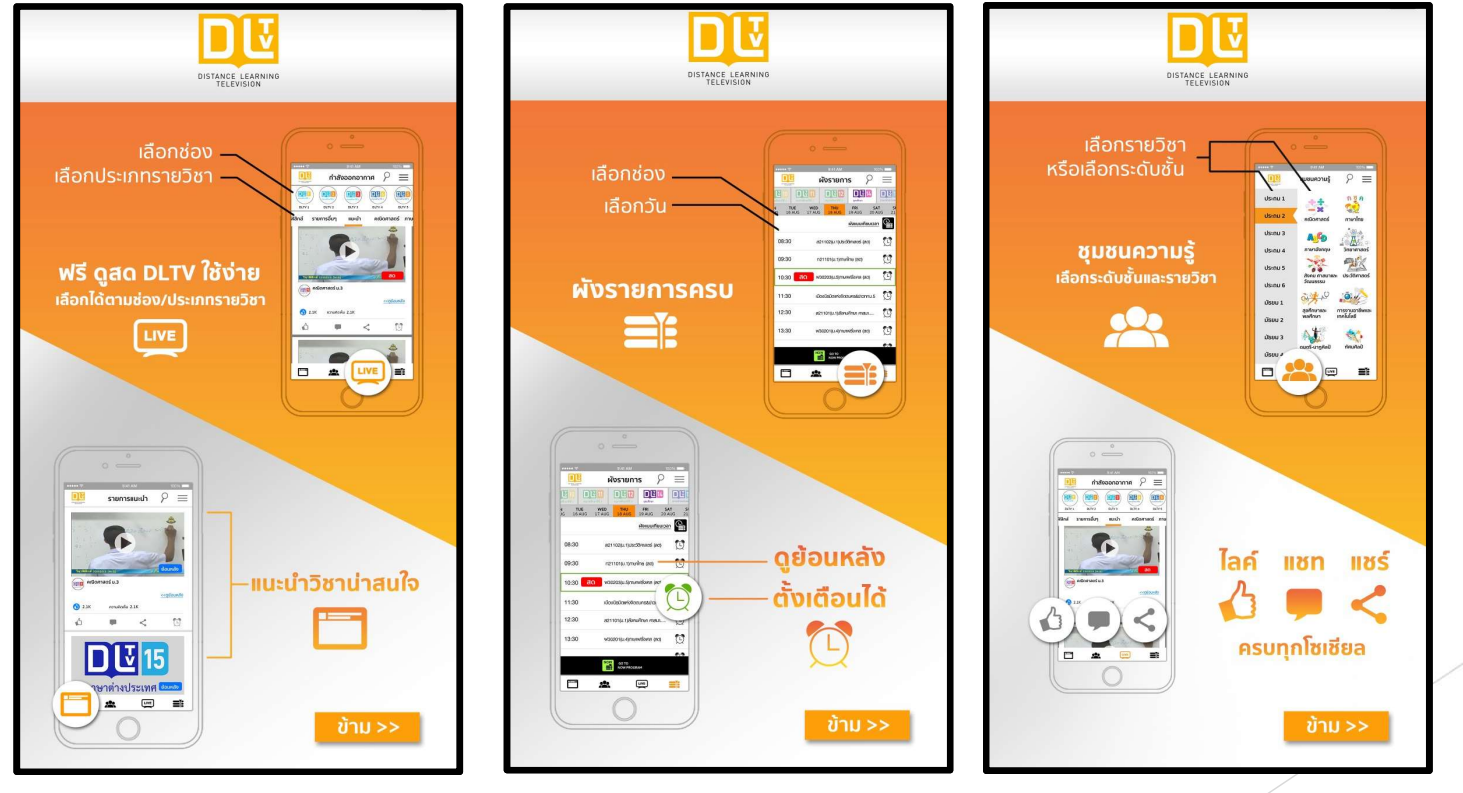

- หน้าแรกก่อนเริ่มต้นเข้าใช้งาน เลือกเข้าที่ แถบมุมบนขวามือ เพื่อเข้าสู่ระบบ (Login)

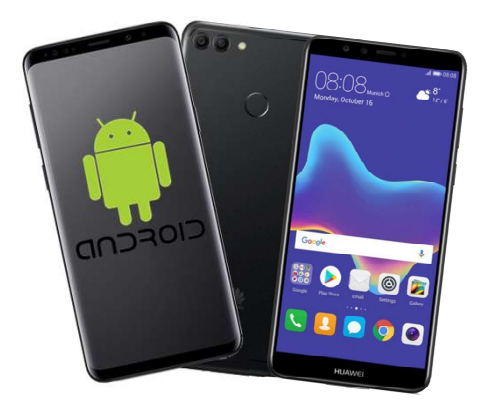

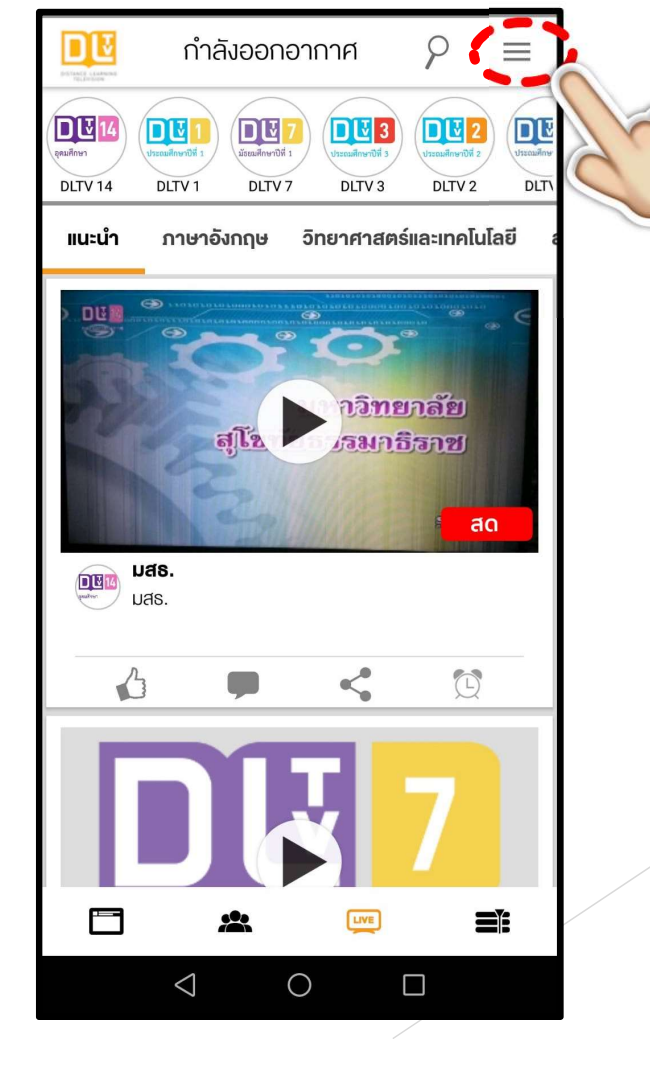

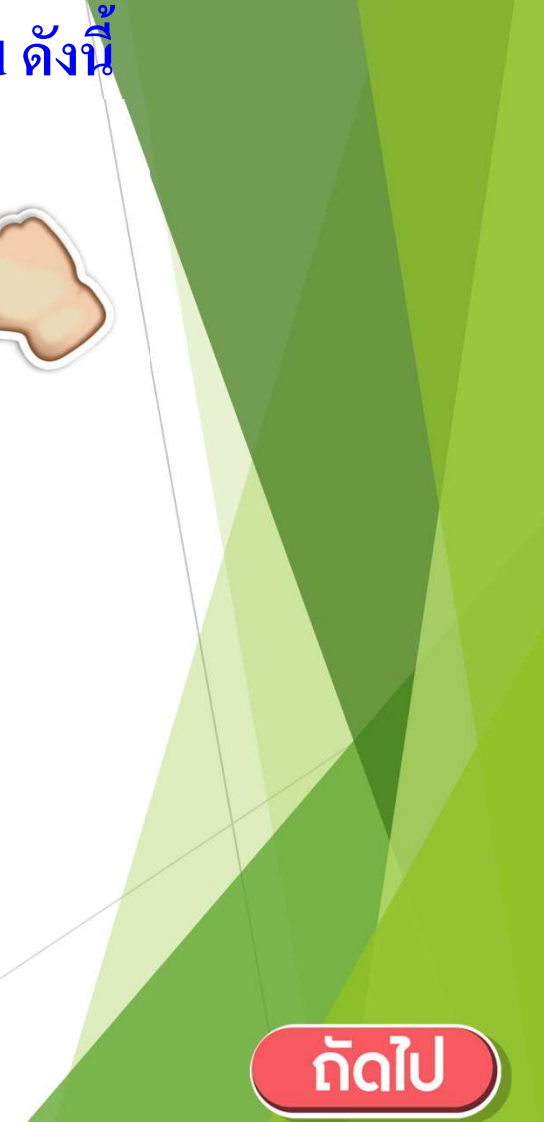

- เลือกเข้าสู่เมนู (Login) เพื่อ ดำเนินการขั้นตอนต่อไป

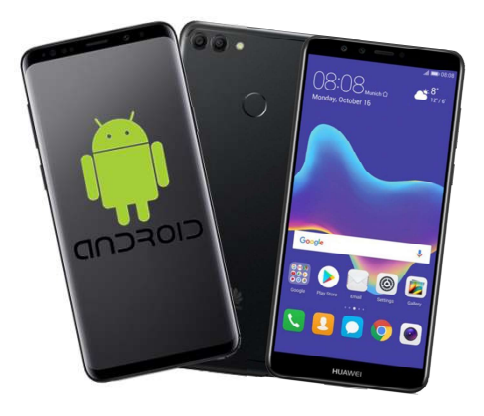

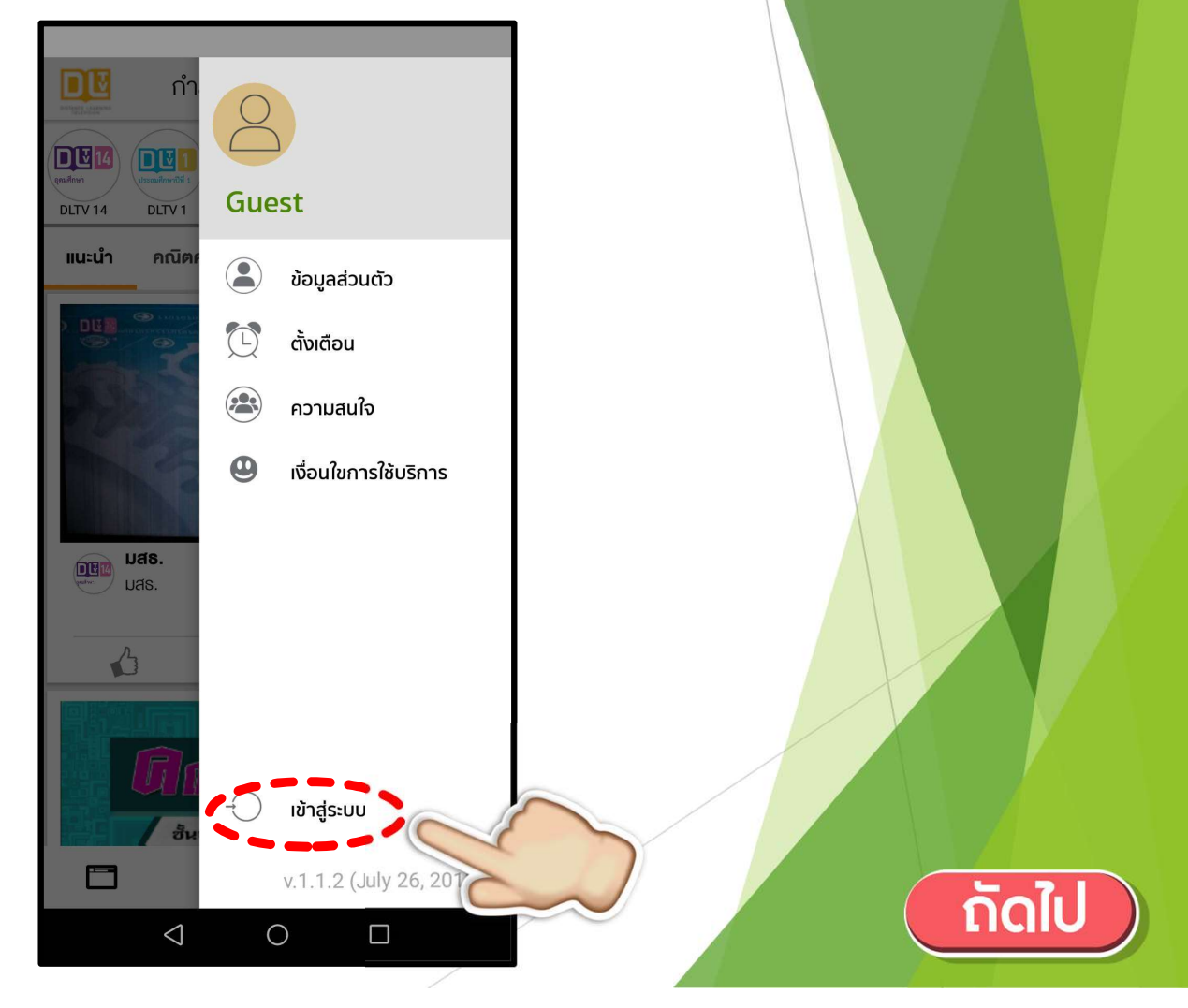

 เลือกลงทะเบียนสำหรับผู้ใช้งาน ใหม่ (Create New Account with Email) หรือเข้าลงทะเบียนด้วย Facebook และ Gmail ตามต้องการ

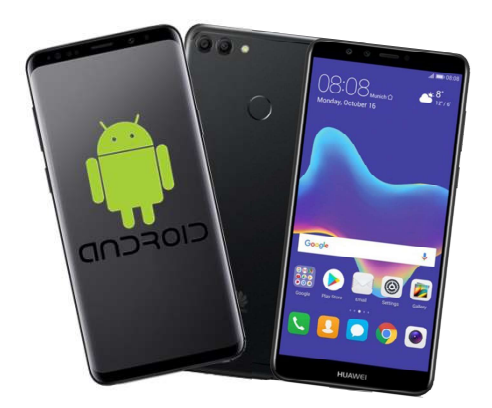

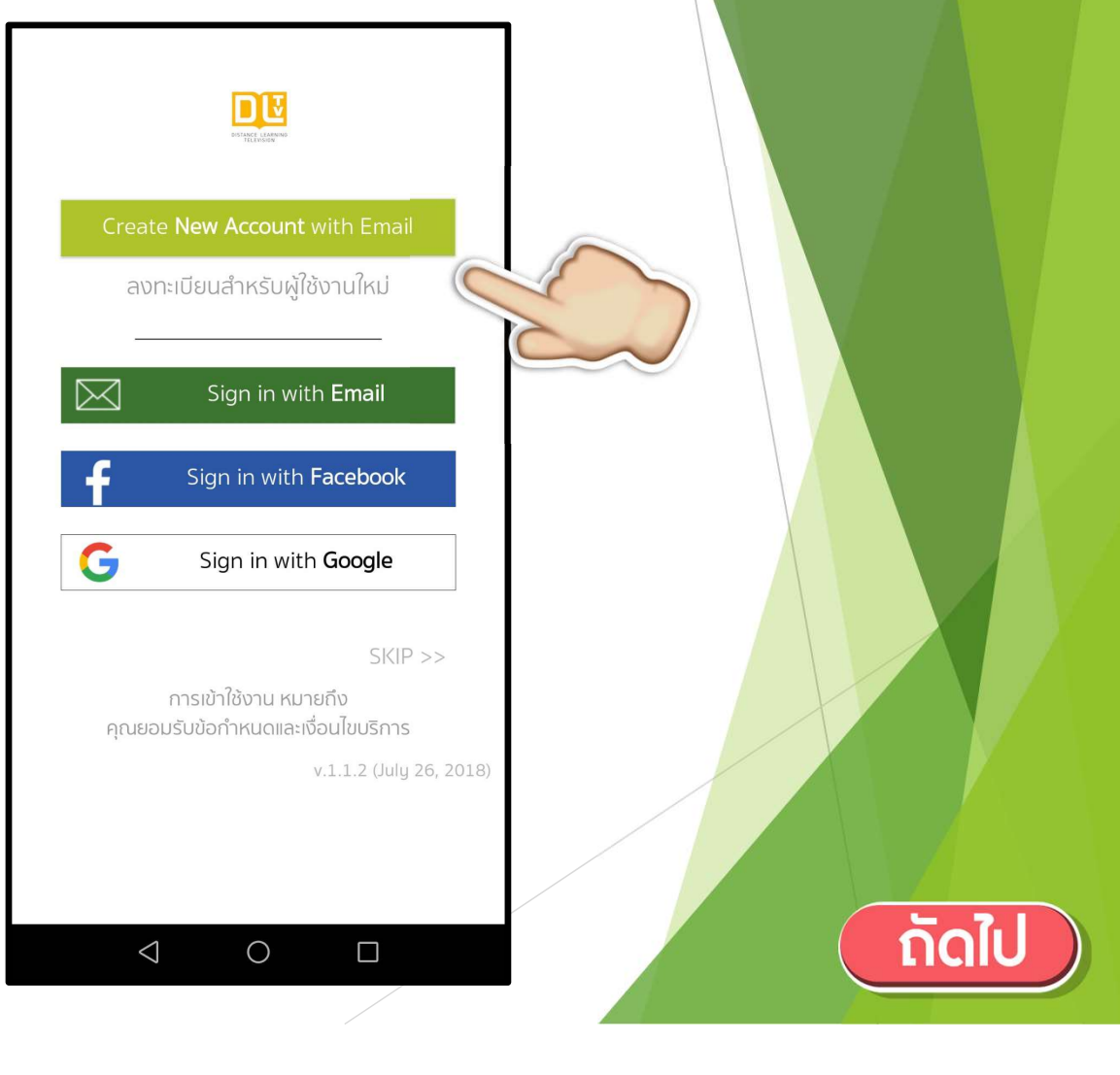

เลือกเข้าที่แถบมุมบนขวามือ
 เพื่อเข้าสู่เมนูเข้าสู่ระบบ (Login)
 อีกครั้งและกรอกข้อมูลส่วนตัว
 ตามรายละเอียดด้านใน

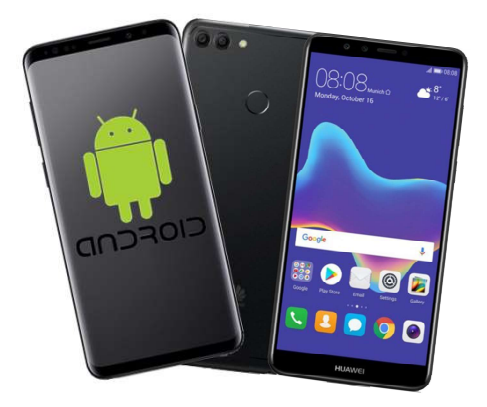

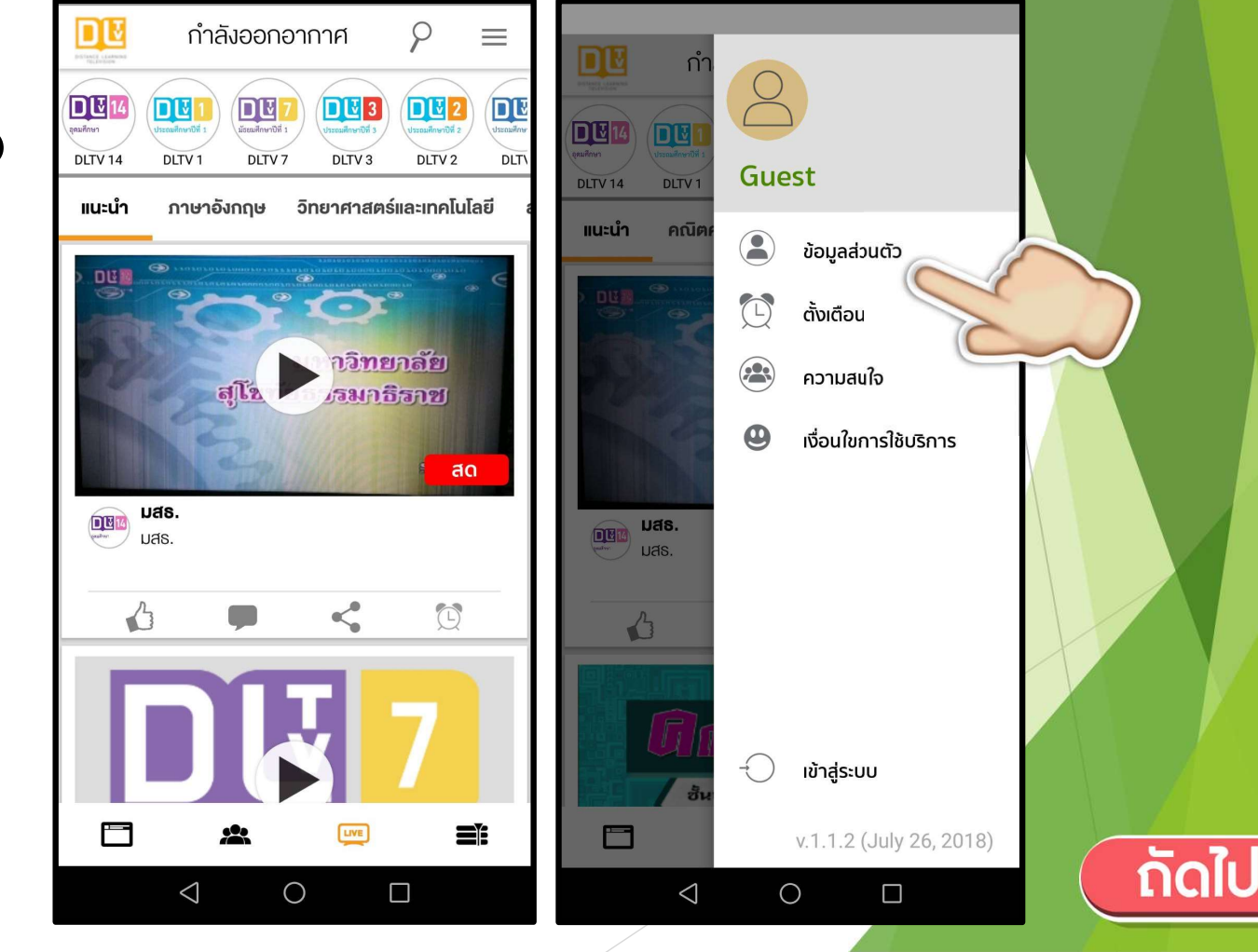

- เลือกเพื่อกรอกรายละเอียด ส่วนตัวและรูปโปรไฟล์ด้านใน

| 00. | OS:08<br>Manday, Dickoff 16 | ∠ ■ 0000<br>▲ ■ 0000<br>100/0 |
|-----|-----------------------------|-------------------------------|
|     |                             |                               |
|     |                             |                               |
|     | HUAWEI                      | J                             |

| <                 | ข้อมูลส่วนตัว |   | × |                 | ข้อมูลส่วนตัว |    |   |      |
|-------------------|---------------|---|---|-----------------|---------------|----|---|------|
| (                 |               |   |   |                 | 0             |    |   |      |
|                   |               |   |   | ชื่อเล่น        |               |    |   |      |
|                   | THU           |   |   | ชื่อ            |               |    |   |      |
| ชื่อ              |               | 5 | L | มามสกุล         |               |    |   |      |
| IWG -             |               | ſ |   | เพศ             | ชาย หญิง      |    |   |      |
| IWPI -            |               |   |   | วันเกิด         | ວວ ດດ ປປປປ    |    |   |      |
| อายุ -            |               |   |   |                 |               |    |   |      |
| อาศัยอยู่ที่ -    |               |   |   | ที่อยู่         |               |    |   |      |
| ระดับชั้น -       |               |   |   |                 |               |    | A |      |
|                   |               |   |   | จังหวัด         | - select -    | -  |   |      |
| กลุ่มสาระการเรียน | Ş -           |   |   | ວຳເກວ           | - select - 🔹  |    |   |      |
|                   |               |   |   | ตำบล            | - select - 🔹  |    |   |      |
| $\triangleleft$   | 0             |   |   | $\triangleleft$ | 0             |    |   | ົກັດ |
|                   |               |   |   |                 |               | 18 |   |      |

หลังจากทำการสมัครสมาชิกแล้วจะสามารถเข้าใช้งานในฟังก์ชั่นของการกดไลค์ แชร์ไปยัง โซเซียลมีเดียต่าง ๆ และแสดงความคิดเห็น รวมถึงการแจ้งเตือนรายการโปรดที่ชื่นชอบได้

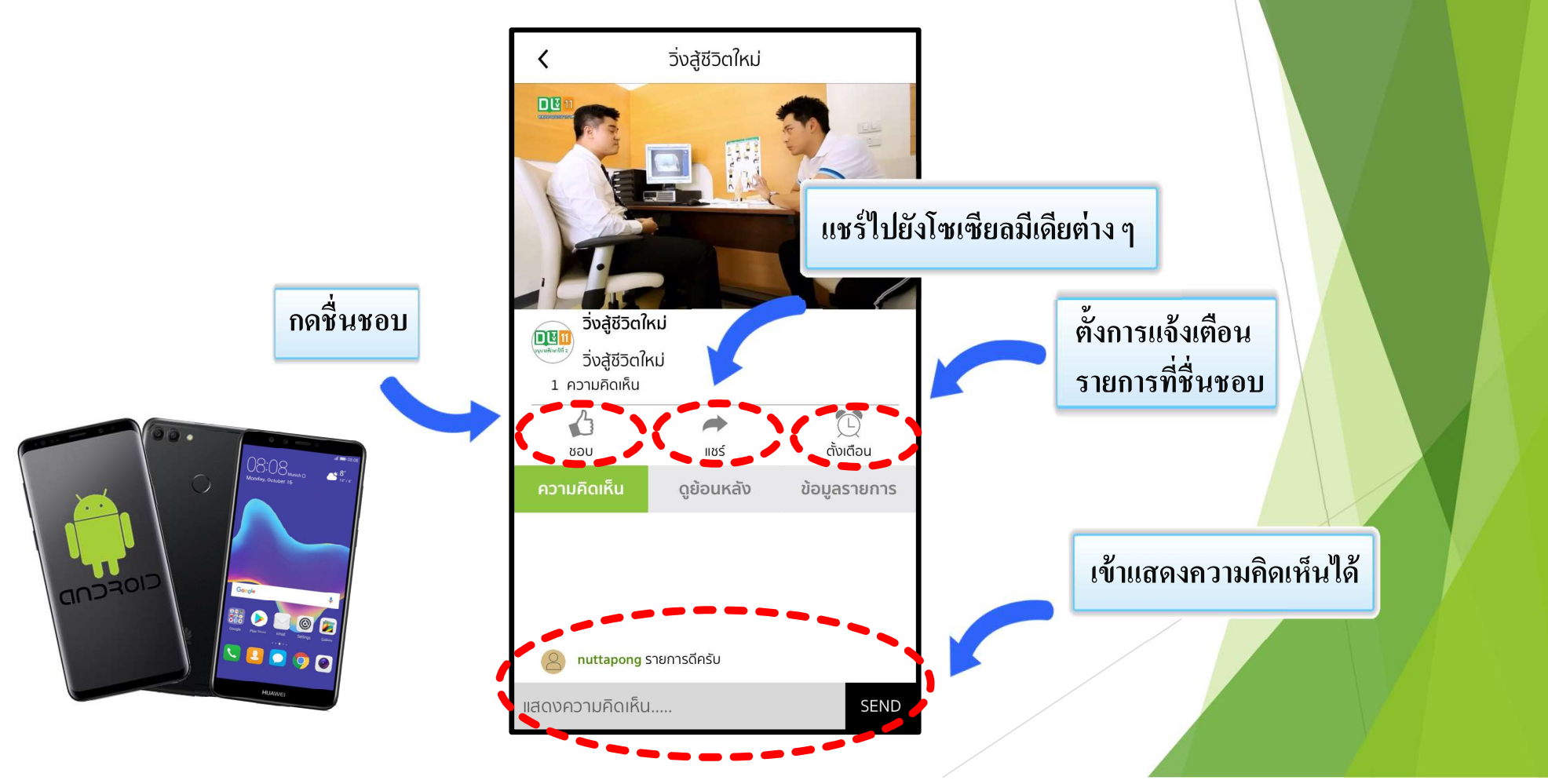

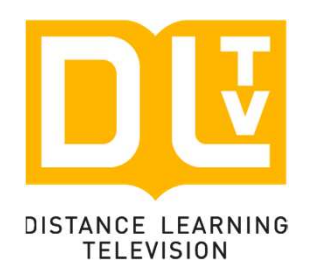

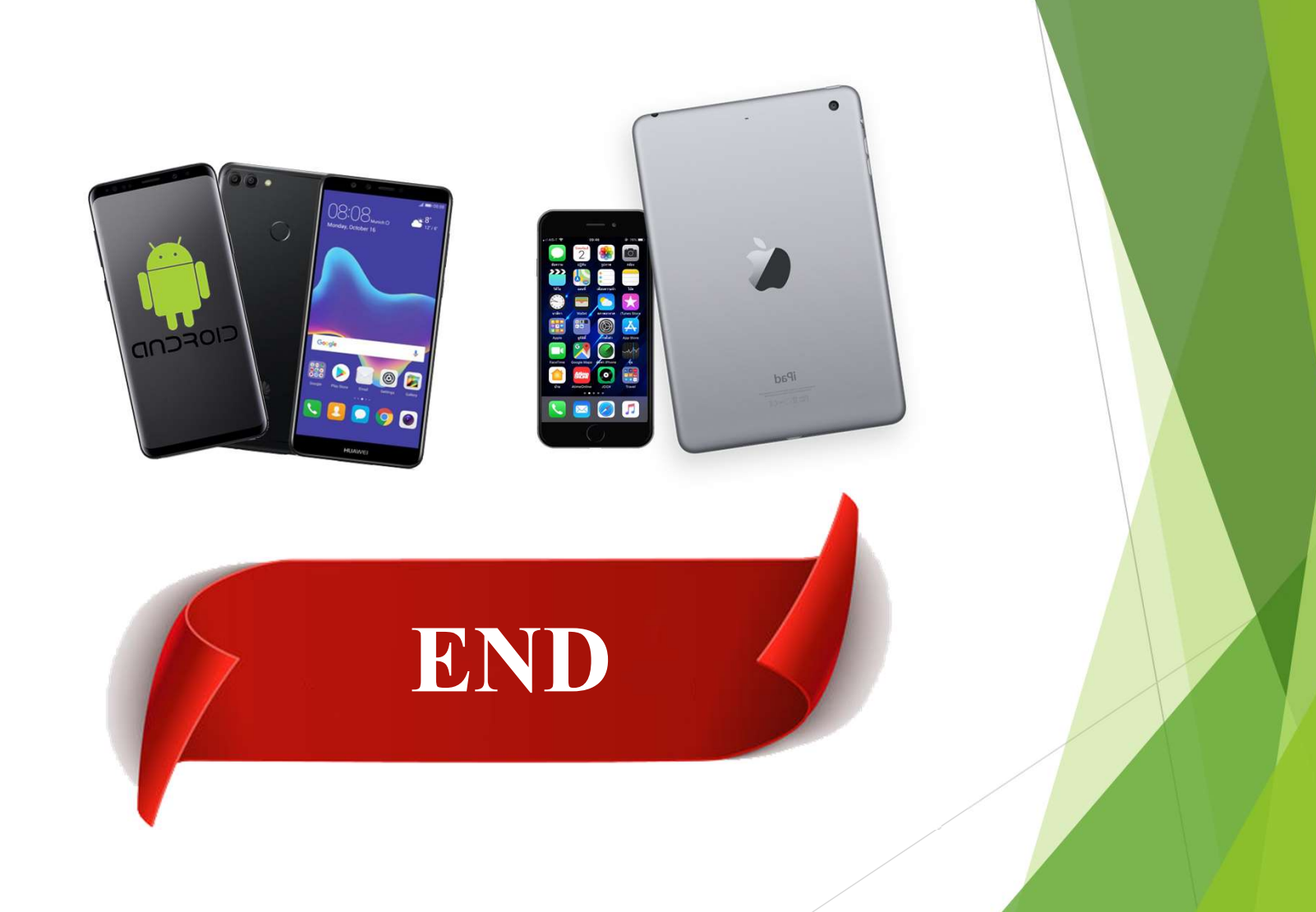